## ¿CÓMO ACTUAR ANTE UNA ALERTA?

Una vez recibida una alerta por cualquiera de los medios previstos (SMS, correo electrónico, notificación de INFOPAC, correo postal), utilizando la información que se proporciona a través de INFOPAC (o en la consulta a la Entidad Reconocida de referencia) se podrá actuar sobre cada incidencia descrita a nivel de recinto de dos formas:

- MODIFICANDO LA SOLICITUD ÚNICA, para adaptarla a la realidad de campo.
- APORTANDO INFORMACIÓN RELEVANTE, para aclarar la situación en campo.

Ambas acciones deberán realizarse empleando el apartado de "Alegaciones a la Solicitud Única" del Portal del Ciudadano que está disponible para todos los solicitantes y sus respectivas Entidades Reconocidas. Para utilizar esta función se deberá acceder al Portal con usuario y contraseña (<u>particular</u> o de <u>Entidad</u> <u>Reconocida</u>) y buscar en el menú de "Gestiones administrativas" el apartado "Alegaciones a la solcitud única".

Seleccionando "Alta de Alegaciones a la Solicitud Única" se abre un formulario que permite la creación de una nueva alegación

| 2000 - 100 - 100 - | Campaña 2019<br>Portal del Ciudadano<br>Invento SA 1 (model SA 1)           |
|----------------------------------------------------------------------------------------------------|-----------------------------------------------------------------------------|
| Campaña: Campaña 2019 (Cambar)                                                                                                    | Maria Estrella Tavore Palazon SSCC -                                        |
| Consulta Expediente Control Documental Consultas - Informes Gestiones Administrativas                                                                                                    | Ayuda Salir                                                                 |
| Alta de Alegaciones a la Solicitud Única                                                                                                    | 🥹 Guarder 🗋 Limpler                                                         |
|                                                                                                    | CF/NF Nombre / Sactin Social Adedido 1 Adedido 2<br>Motivo<br>Justificación |

Se seleccionará un motivo de la lista posible, teniendo en cuenta que sólo hay dos directamente relacionados con los controles por monitorización:

- Motivo 5: Modificaciones por Monitorización de la solicitud
- Motivo 9: Documentación monitorización.

| MODVO         | Motivo             |                      | _ 🗆 × |
|---------------|--------------------|----------------------|-------|
| Justificación | Código             | Descripción          |       |
|               |                    |                      |       |
|               | 1 Alegación a rec  | cintos               |       |
|               | 7 Alegación gene   | ral                  |       |
|               | 8 Alegación a dat  | tos PDR              |       |
|               | 9 Documentación    | n monitorización     |       |
|               | 10 Alegación Infor | rme control de campo |       |
|               |                    |                      |       |
|               |                    |                      |       |
|               |                    |                      |       |
|               |                    |                      |       |
|               |                    |                      |       |
|               |                    |                      |       |
|               |                    |                      |       |
|               |                    |                      |       |
|               |                    |                      |       |
|               |                    |                      |       |

En el campo **JUSTIFICACIÓN** se redactará el contenido general de la alegación, siendo el lugar adecuado para explicar detalladamente aspectos como:

• motivo de la alegación

- antecedentes
- modificaciones y tipo de modificación que se va a realizar sobre la solicitud (aportar documentación, cambiar la declaración de cultivos, modificar la declaración gráfica de un recinto para que se corresponda con la realidad sembrada en campo, etc.),
- cualquier otro aspecto relevante que deba ser tenido en cuenta por parte de la Administración.

Una vez redactada la justificación, se creará pulsando el botón "Guardar" del menú superior a la derecha, y la Alegación quedará grabada en borrador, y se podrá completar, finalizar y firmar y presentar en pasos sucesivos, que varían en función del motivo de alegación seleccionado.

## CÓMO PRESENTAR UNA MODIFICACIÓN POR MONITORIZACIÓN DE LA SOLICITUD ÚNICA (MOTIVO 5)

Una vez dada de alta la alegación seleccionando el motivo 5 de la lista y redactada la Justificación, se abre un proceso que permite la modificación de los datos alfanuméricos y gráficos de las parcelas del expediente sujetas al control por monitorización, en un plazo ampliado hasta el 31 de agosto para el régimen de pago básico y hasta el 31 de octubre para el régimen de ayudas al cultivo de algodón.

Hasta esa fecha se podrá actuar en respuesta a las alertas amarillas del mismo modo que se realiza una alegación de recinto normal (motivo 1), con las mismas pantallas y herramientas y siguiendo el procedimiento que se describe en la Guía para la presentación de alegaciones a la Solicitud Única remitido a las Entidades Reconocidas.

En este procedimiento, análogo al empleado en la aplicación de captura para grabar cada Línea de Declaración Gráfica, será posible modificar todos los datos alfanuméricos de los recintos a modificar (producto, variedad, superficie, sistema de explotación, etc.) y se permitirá rectificar gráficamente la superficie declarada con las mismas herramientas de edición gráfica ya conocidas.

Una vez finalizada y grabada la modificación deseada, habrá un botón arriba y a la derecha para firmar y presentar la alegación de modificación, apareciendo desde ese momento en el expediente electrónico del expediente.

## CÓMO PRESENTAR DOCUMENTACIÓN DE MONITORIZACIÓN (MOTIVO 9)

Una vez dada de alta la alegación seleccionando el motivo 9 de la lista y redactada la Justificación, se abre un proceso que permite aportar documentos relevantes para aclarar la situación del recinto en el que se haya comunicado la incidencia o para ratificarse en el cultivo declarado y sus condiciones de desarrollo.

Con este objetivo, es muy útil la aportación de documentación escaneada (como facturas de semillas, por ejemplo) y, sobre todo, de fotografías georreferenciadas que permitan demostrar la existencia y buenas condiciones del cultivo declarado en los recintos sobre los que se ha alertado al solicitante.

Para ello, seleccionando en la columna de la izquierda, habrá que completar los formularios de Datos Generales,

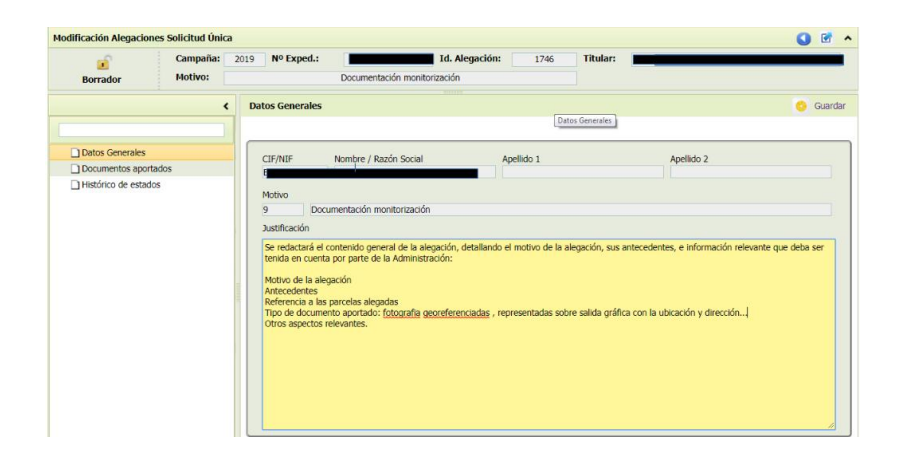

## y el de Documentos aportados.

| Cumento                                                                                                    | Alta Documento                 | ×                                               |
|----------------------------------------------------------------------------------------------------|--------------------------------|-------------------------------------------------|
| Descripción del documento: (*) Archivo: (*) Seleccionar archivo Ningún archivo seleccionado Observaciones: Tipo del documento: (*) Estado del documento: (*) Fecha del Documento: (*) Fecha de Validez: (*) |                                | 🙆 Guardar                                       |
| Descripción del documento: (*) Archivo: (*) Seleccionar archivo Ningún archivo seleccionado Observaciones: Tipo del documento: (*) Estado del documento: (*) Fecha del Documento: (*) Fecha de Validez: (*) | cumento 🕕                      |                                                 |
| Archivo: (*) Seleccionar archivo Ningún archivo seleccionado<br>Observaciones:<br>Tipo del documento: (*)<br>Estado del documento: (*)<br>Fecha del Documento: (*)<br>Fecha de Validez: (*)                 | Descripción del documento: (*) |                                                 |
| Archivo: (*) Seleccionar archivo Ningun archivo seleccionado Observaciones: Tipo del documento: (*) Estado del documento: (*) Fecha del Documento: (*) Fecha de Validez: (*)                                |                                |                                                 |
| Observaciones:<br>Tipo del documento: (*)<br>Estado del documento: (*)<br>Fecha del Documento: (*)<br>Fecha de Validez: (*)<br>Techa de Validez: (*)                                                        | Archivo: (*)                   | Seleccionar archivo Ningun archivo seleccionado |
| Tipo del documento: (*) Estado del documento: (*) Fecha del Documento: (*) Fecha de Validez: (*)                                                                                                    | Observaciones:                 |                                                 |
| Estado del documento: (*)<br>Fecha del Documento: (*)<br>Fecha de Validez: (*)<br>Techa de Validez: (*)                                                                                                    | Tipo del documento: (*)        |                                                 |
| Fecha del Documento: (*)                                                                                                    | Estado del documento: (*)      | Y                                               |
| Fecha de Validez: (*)                                                                                                    | Fecha del Documento: (*)       |                                                 |
|                                                                                                    | Fecha de Validez: (*)          |                                                 |
|                                                                                                    |                                |                                                 |
|                                                                                                    |                                |                                                 |
|                                                                                                    |                                |                                                 |
|                                                                                                    |                                |                                                 |

Como recomendaciones generales, se propone que los documentos se nombren atendiendo a la siguiente composición:

Campaña\_Expediente\_Referencia SIGPAC (PR\_MU\_PO\_PA\_RE)\_Parcela agrícola SU\_N° secuencial de documento de ese recinto.

|                                               | Visualizar Documento           | _ = ×                                                                                                    |         | 1 (modulo 5.6.1 |
|-----------------------------------------------|--------------------------------|----------------------------------------------------------------------------------------------------|---------|-----------------|
| Campaña: Campaña 2                            |                                |                                                                                                    |         | SSCO            |
| sulta Expediente Control                      | Documento                      |                                                                                                    |         |                 |
| dificación Alegaciones S                      | Descripción del documento: (*) | FOTO_Campaña_Expediente_Referencia SIGPAC (PR_MU_POL_PA_RE)_Parcela<br>agrícola SU_Nº foto correlativo PARA la parcela.                                                                                                    |         | 0               |
| Borrador                                      | Archivo: (*)                   | 2019_A00000000_41_23_1_1_PA2_FOTO1.jpg                                                                                                    |         |                 |
|                                               | Observaciones:                 | Foto que acredita la actividad agraria en la parcela con referencia Sigpac:<br>PROVINCIA_MUNICIPIO_POLIGONO_PARCELA_RECINTO)_Foto general . Indicar<br>orientación o cualquier otra observación relevante para facilitar la localización | Asociar | Guarda          |
| Datos Generales                               | Tipo del documento: (*)        | SGA290 Fotografías georreferenciadas                                                                                                    | Versión | Acciones        |
| Documentos aportados     Histórico de estados | Estado del documento: (*)      | Original                                                                                                    | 1.0     | × º ×           |
|                                               | Fecha del Documento: (*)       | 12/07/2019                                                                                                    | 1.0     | * ° X           |
|                                               | Fecha de Validez: (*)          | 12/07/2020                                                                                                    | 1.0     | 5 <b>9</b> X    |
|                                               | Metadatos                      |                                                                                                    |         |                 |
|                                               | Fecha de digitalización :      | 2019:05:28 09:50:14                                                                                                    |         |                 |
|                                               | Fecha de captura :             | 2019:05:28 09:50:14                                                                                                    |         |                 |
|                                               | Zoom Digital :                 | 1                                                                                                    |         |                 |
|                                               | Alto :                         | 2976 pixels                                                                                                    |         |                 |

Asímismo, se está elaborando una <u>guía de buenas prácticas para la toma de fotografías georreferenciadas</u> para mejorar la utilidad de las mismas en la resolución de incidencias de monitorización.

Una vez aportados todos los documentos deseados, se podrá cerrar el borrador de la alegación (pulsando en el candado de la parte izquierda de la cabecera) y, posteriormente, firmar y presentar la alegación de documentación, apareciendo desde ese momento en el expediente electrónico del expediente.